## **Digital Membership Card Download Instructions**

Dear [Member Name],

Thank you for becoming a valued member of [Organization Name]. To access your digital membership card, please follow the instructions below:

- 1. Visit our website at www.organizationwebsite.com.
- 2. Log in to your account using your email address and password.
- 3. Navigate to the 'Membership' section in the dashboard.
- 4. Click on 'Download Digital Membership Card'.
- 5. Once the card is opened, you can save it to your device or print it out.

If you have any issues or need assistance, please contact our support team at [Support Email] or call us at [Support Phone Number].

Thank you for your membership!

Sincerely, [Your Name] [Your Position] [Organization Name]